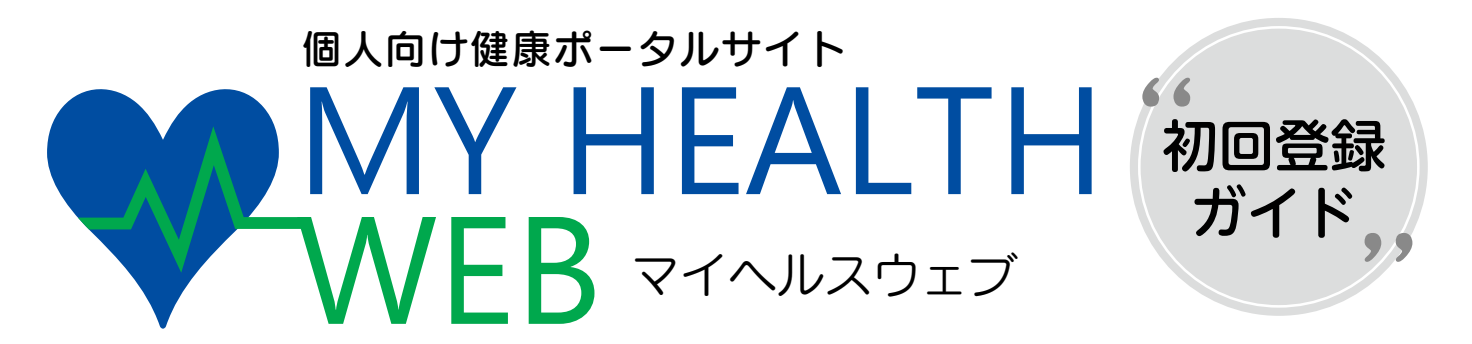

当健康保険組合では、皆様の健康づくりをサポートするツールとして、個人向け健康ポータルサイト 「MY HEALTH WEB」を開設いたしました。 健康管理にお役立ていただき、ご活用いただきますよう、よろしくお願いいたします。

対象者 氵 ライオン健康保険組合の被保険者・任意継続被保険者

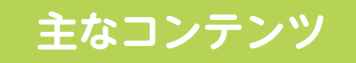

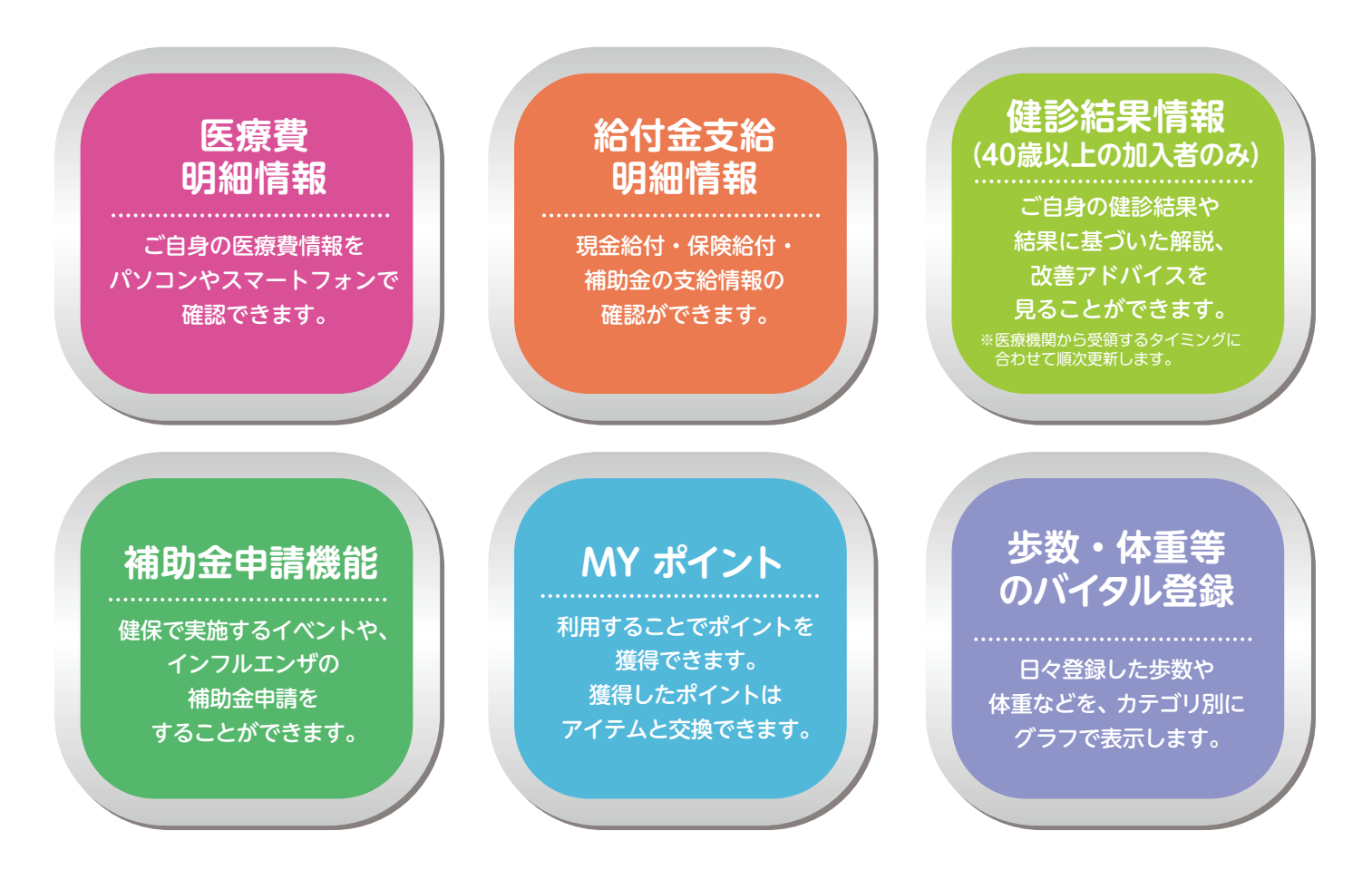

ご利用に際しては、初回の利用登録とパスワードの設定が必要です。

ライオン健康保険組合

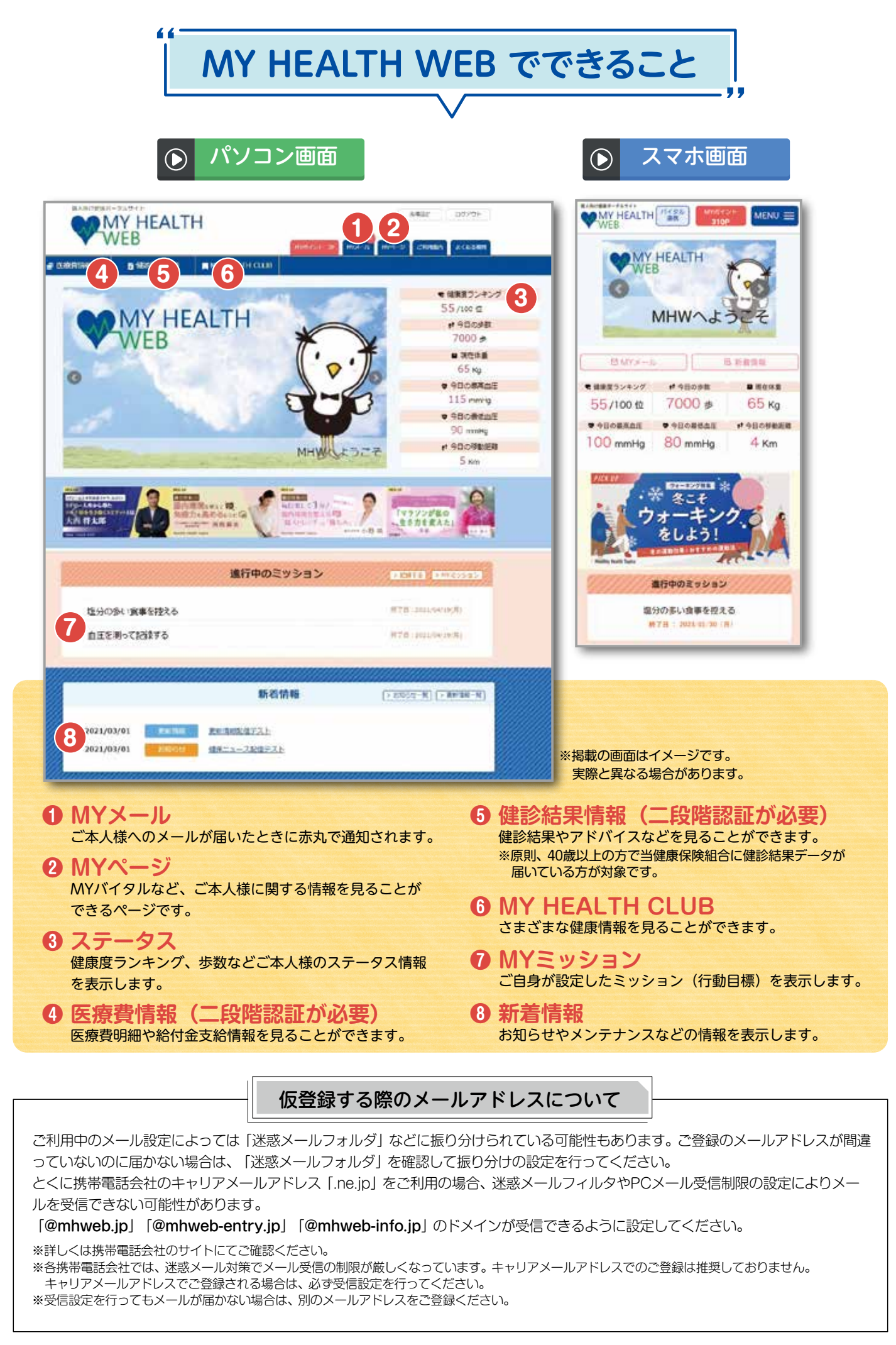

#### " MY HEALTH WEB 初期登録方法 " パソコンの場合 WEB MY HEALTH ※加入者情報が「MY HEALTH WEB」に反映され、初回登録が できる迄1か月程度かかる場合があります。 MY HEALTH WEBにアクセス 1187-0 0 専用サイトにアクセスしてください。 https://lionkenpo.mhweb.jp/ 初回登録(仮登録) 00 8 4 ログイン画面の「初回登録の方はこちら」をクリックしてください。 初回登録 【入力必須項目】 「MY HEALTH WEN もこと時間になること、ひかくつからノニスロードや心間になくます。 ためれては時時に対応になった。このなくつからしていた。 「日本の」」があり、日本のためで、日本になって、このなり、日本のため 「日本の」」がないます。「おくした」」が、このなり、日本のため、 「日本のため」が、このに、日本のため、「いた」で、このなます。 「日本のため」、「いた」、このに、日本のため、「いた」で、このなます。 「日本のため」、「いた」、このに、日本のため、「いた」で、このなます。 「日本のため」、「いた」、このに、日本のため、「いた」で、このなます。」 ログインID:保険証の記号-番号 仮パスワード:生年月日(西暦)8桁 氏名:カタカナ(セイ・メイ) ------ 6時度記載の (1851 (851) ログインID -----メールアドレス: 29 - 新寺 - 王年月日前ケタ (第103-7-1) (本登録用 URL を登録されたメールアドレス バスワード 宛に送信します) ANNUAL CONTRACTOR -64 ※個人情報を入力することになります。家族など複数の方々でお使 主年月11日85-9 (第21スワード) SPUTTONE IT A IT & いのメールアドレスではなく、個人用のメールアドレスでご登録 24 168712 ください。

※メールの受信設定をされている方は、「@mhweb.jp」 「@mhweb-entry.jp」「@mhweb-info.jp」からのメールが受信 できるようにしておいてください。 受信設定を行ってもメールが届かない場合は、Gmailなどの他の メールをご使用ください。(2ページ下参照)

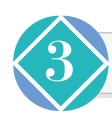

#### 本登録(パスワードの設定)

登録したメールアドレスに届いた本登録用の URL をクリックしてください。 「新しいパスワード」の欄に任意の新しいパスワー ドを入力して登録が完了です。

※パスワードは「半角数字」「大文字の半角英字」「小文字の半角英 字」を1文字ずつ使用し、「8文字以上16文字以内」で登録して ください。「記号」は使用できません。 また、生年月日や電話番号など、他人に推測されやすい文字列は 避けてください。

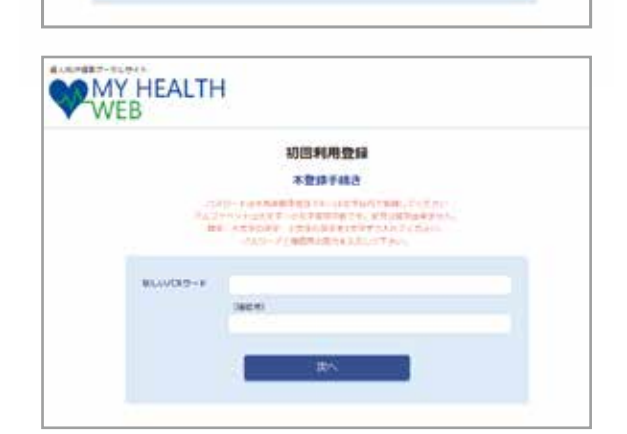

MEDINAL APPLIE ADL TRETAL RECOMPLETE A SAME INCL. MERCING MARKED MERCING AND A SAME

44

(inthe)

3-47163

### 4 MY HEALTH WEBにログイン

ログイン画面が表示されますので、「ID」「パスワード」を入力してログインしてください。 本登録後にパスワードを忘れた場合は、ログイン画面下の「パスワードを忘れた方はこちら」を クリックしてください。

パスワードやメールアドレスの変更は、ログイン後の右上にある「各種設定」 から行えます。

※医療費情報・健診結果情報を利用するには、二段階認証(5ページ参照)が必要です。

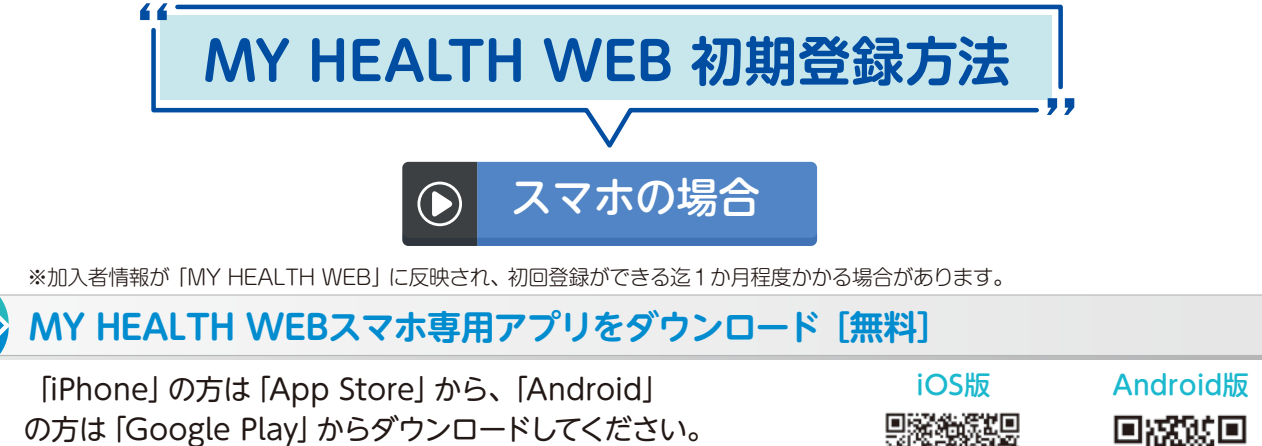

※右記二次元コードを読み取るか、手動で検索してください。 ※お使いになる端末ごとに初期設定が必要です。 ※複数のスマホやタブレットで使用できます。 (ご利用の端末ごとに②の設定が必要になります)

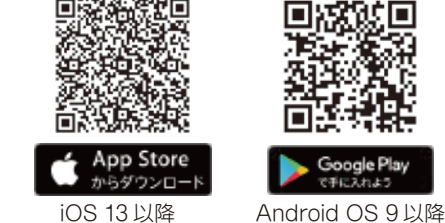

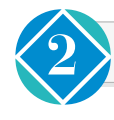

#### 初回登録(仮登録) [パソコンで登録された場合は不要です]

ダウンロード後、アプリを起動し、最初の画面では「保険 者番号(06130132)」を入力し、送信してください。 その後、「初回登録はこちら」をクリックし、次の画面で は案内に沿って以下を入力してください。

【入力必須項目】 ログインID:保険証の記号-番号 仮パスワード:生年月日(西暦)8桁 氏名:カタカナ(セイ・メイ) メールアドレス:(本登録用 URL を登録されたメール アドレス宛に送信します)

※個人情報を入力することになります。家族など複数の方々でお使いのメール アドレスではなく、個人用のメールアドレスでご登録ください。 ※メールの受信設定をされている方は、「@mhweb.jp」「@mhweb-entry.jp」

※スールの受信設定をされている方は、「@minweb.jp」 T@minweb.entry.jp」 「@mhweb-info.jp」からのメールが受信できるようにしておいてください。 受信設定を行ってもメールが届かない場合は、Gmail などの他のメールを ご使用ください。(2ページ下参照)

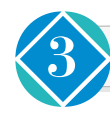

### 本登録(パスワードの設定) [パソコンで登録された場合は不要です]

登録したメールアドレスに届いた本登録用の URL をクリックしてください。 「新しいパスワード」 の欄に任意の新しいパスワードを入力して登録が 完了です。

※パスワードは「半角数字」「大文字の半角英字」「小文字の半角英字」を1 文字ずつ使用し、 「8 文字以上 16 文字以内」で登録してください。「記号」は使用できません。 また、生年月日や電話番号など、他人に推測されやすい文字列は避けてください。

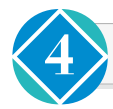

#### MY HEALTH WEBにログイン

ログイン画面が表示されますので、「ID」「パスワード」を入力してログイ ンしてください。本登録後にパスワードを忘れた場合は、ログイン画面下 の「パスワードを忘れた方はこちら」をクリックしてください。 パスワードやメールアドレスの変更は、ログイン後の右上にある「各種設 定」から行えます。

※医療費情報・健診結果情報を利用するには、二段階認証(5ページ参照)が必要です。

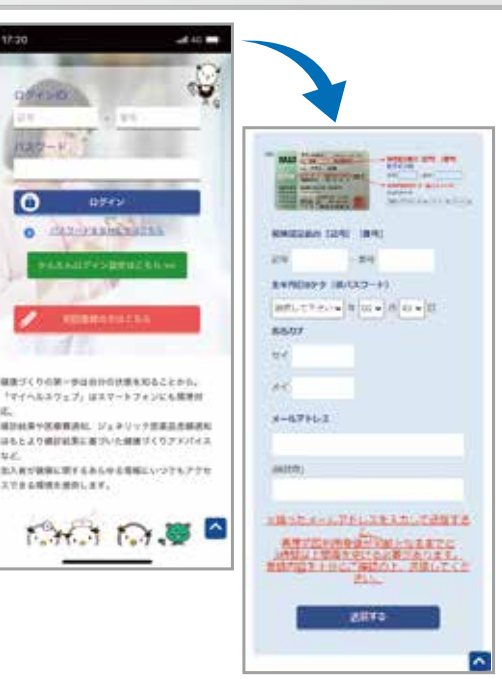

|                                |                                           | 初日利用量的                                                      | 1                                            |  |
|--------------------------------|-------------------------------------------|-------------------------------------------------------------|----------------------------------------------|--|
|                                |                                           | 本登録手続き                                                      |                                              |  |
| 127+<br>127+<br>127+1<br>127+1 | (山中内市<br>(アルフ)・<br>用山市正<br>(学ダウス)<br>に留信用 | (4)学派部で9~10<br>てットは土玉子・<br>5人、数学、メス5<br>れてください。<br>の目的も入力して | 1284497288<br>128968161<br>1389, 429<br>1405 |  |
| 80<br>18                       | 670)<br>190                               | ¥1.                                                         |                                              |  |
|                                |                                           |                                                             |                                              |  |
|                                |                                           | 25                                                          |                                              |  |
|                                |                                           |                                                             |                                              |  |

### くかんたんログインの設定方法

本登録終了後、スマホアプリの場合は「ログインID」「パスワード」を省略して、かんたんにログイン することができます。

●MY HEALTH WEB アプリを起動してください。
 ●「かんたんログイン設定はこちら」を選択してください。
 ●「ログイン ID (P3 ~ 4 参照)」と「パスワード (P3 ~ 4 参照)」を入力し、「次へ」を選択してください。
 ●4 桁の暗証番号 (PIN コードという)を設定して、「登録してログイン」を選択してください。
 ●TOP ページに移動します。

※2回目以降は、4桁の暗証番号(PIN コード) という)を入力するだけでログインできます。 ●MY HEALTH WEB アプリを起動してください。
 ●4 桁の暗証番号 (PIN コードという)を入力してください。
 ●TOP ページに移動します。

## 歩数等の連携について

歩数計測の機能がついているスマートフォンでは、計測された歩数や移動距離などの連携ができます。

### ● iPhone アプリ「ヘルスケア」

「かんたんログイン設定」完了後、「登録してログイン」をタップします。設定完了のダイアログが表示されますので、「MYページへ」をタップします。
 2自動的に「ヘルスケア」アプリが起動します。「すべてのカテゴリをオン」をタップし、「許可」をタップします。

⑧「ヘルスケア」アプリとのアプリ連携設定が完了し、 自動的にヘルスケアデータの取得を行います。

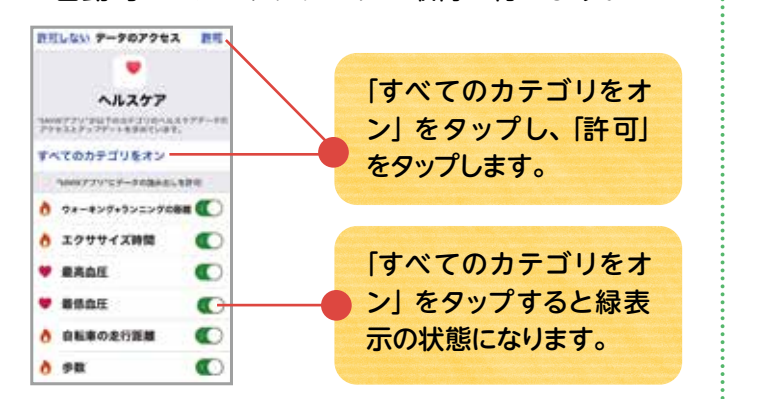

#### Android アプリ「Google Fit」

①Android 端末では、通知の初期設定が「オン」に なっていますので、そのままアプリを起動させて ください。

※設定は、端末の「設定」から変更できます。

2アプリでログインすると、Googleのアカウント 選択ダイアログが表示されます。使用するアカウントを選択して歩数連携を設定します。

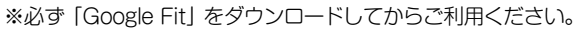

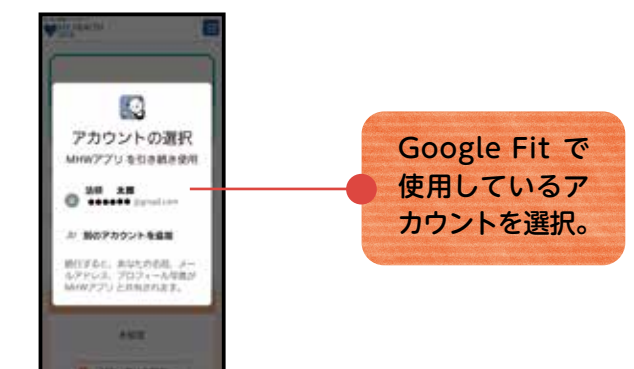

## セキュリティコードによる二段階認証を行っています

「医療費情報」、「健診結果情報」を閲覧するには、 機微情報閲覧用セキュリティコードが必要です。 セキュリティコード発行方法は、ログイン後に 「医療費情報」、「健診結果情報」のコンテンツを初めて クリックすると次のボタンが表示されます。

セキュリティコード発行依頼

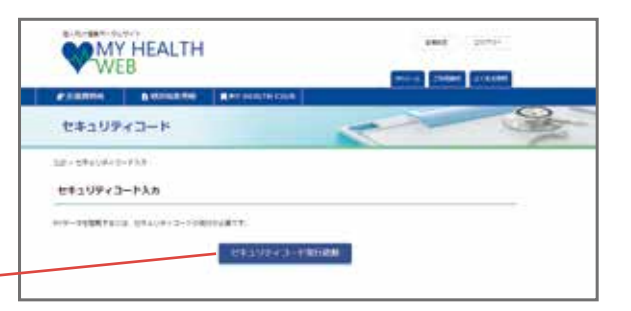

ボタンをクリックした後、入力した送付先ご住所に郵送されます。お届けには、約7日必要となります。到着する までしばらくお待ちください。 10日以上経過してもお手元に届かない場合は、お手数ですが6ページの「MY HEALTH WEB ヘルプデスク」ま でお問い合わせをお願いいたします。

# ポイントを貯めて、アイテムと交換しましょう!

MY HEALTH WEB に登録をして、ミッションを記録することでポイントを獲得することができます。 ポイントを貯めて、好きなアイテムと交換できるようになります。

但し、現在別の方法にて企画を実施している為、この機能については準備が整い次第開始とさせていただきます。

# ▶ 現在のところ 2025 年4月からオープン予定です。

#### ●ポイント獲得の条件

| 内容   | 条件           | 制限   |  |
|------|--------------|------|--|
| 初回登録 | 初回登録時にポイント獲得 | 1 🖸  |  |
| 健診結果 | 健診結果基準値内     | 1回/年 |  |
| 喫煙歴  | 非喫煙者         | 1回/年 |  |

#### ● MY HEALTH WEB ご利用時の注意事項

|         | オペレーティング<br>システム (OS) | ウェブブラウザ                            | 推奨境現<br>MY HEALTH WEB は、パソコン・スマートフォン・タブレットからご利用いただ<br>けます。<br>→ブ刊四の際は、 左記の推奨理性な →覧ください |  |  |
|---------|-----------------------|------------------------------------|----------------------------------------------------------------------------------------|--|--|
| パソコン    | Windows 10            | ・Microsoft Edge 最新版<br>・Chrome 最新版 | 利用規約<br>MY HEALTH WEB の利用内容・ご利用にあたっての禁止事項など利用条件                                        |  |  |
|         | Mac OS10.14           | Safari 最新版                         | めたものです。利用規約はサイト内にありますので内容をご確認ください。<br>個人情報の取り扱い                                        |  |  |
| スマートフォン | iOS13以降               | 各 OS で標準搭載されて                      | 10人前報の2473000<br>被保険者等の個人情報の取り扱いについては、当健康保険組合の個人情報保護管                                  |  |  |
| タブレット   | Android9 以降           | いるブラウザ                             | 理規程に基づき、ホームページに公表しているほか、MY HEALTH WEB サイト<br>内にプライバシーポリシー(個人情報保護に関する基本方針)を掲載しています。     |  |  |

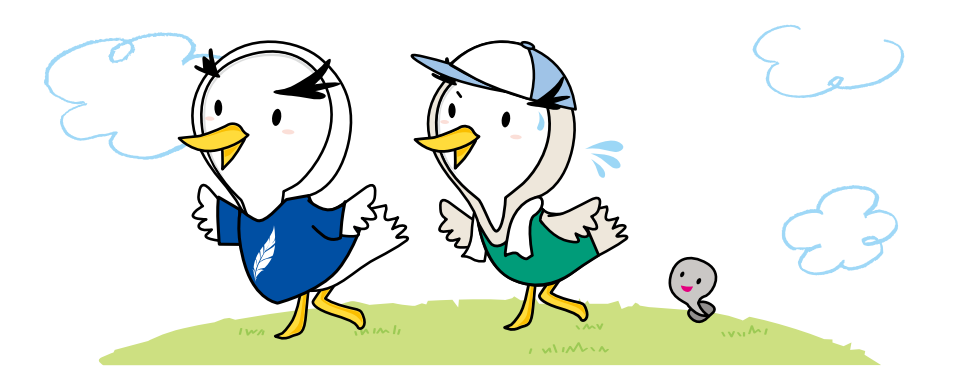

操作方法などわからないことはこちらへご連絡ください 、MY HEALTH WEB ヘルプデスク TEL:03-5213-4467 (平日 9:00~17:00)